DIU

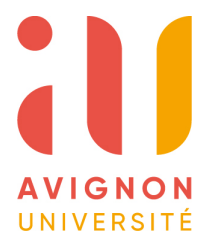

Enseigner l'Informatique au Lycée Bloc 3 Architectures matérielles Spécialité NSI

**GERI** 

**TP N°2\_Architecture** Conception d'une unité de contrôle Durée conseillée **2h** 

Nous allons poursuivre la conception sous Logisim de notre CPU8bits. Cette fois-ci nous allons réaliser l'unité de contrôle (ou de commande) qui n'est autre qu'un séquenceur (automate) dont la fonction première est le décodage des instructions du programme. Il faudra être rigoureux lors de la saisie de schéma.

A) Plantons le décor :

- Créer sous Logisim dans le projet CPU8.cir un nouveau schéma CPU8b.

→ Une page d'édition vierge s'ouvre.

 $\rightarrow$  Il se rajoute à l'arborescence du Projet.

Vous disposez donc maintenant de 3 "sous-schémas" : main ALU8b et CPU8b. <u>Étape N°1</u>: Placement et câblage de l'ALU.

- Porter le focus sur CPU8b
- Cliquer sur main pour importer l'ALU8b et réaliser le câblage ci-dessous :

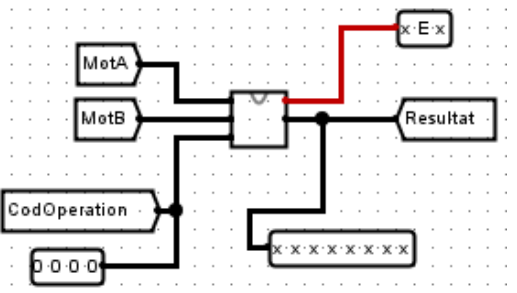

- Sauvegarder le projet.

<u>Étape N°2</u>: Placement et câblage du compteur ordinal (PC). Dans la librairie Memory rechercher et placer le module Compteur.

- Câbler-le comme indiqué ci-dessous :

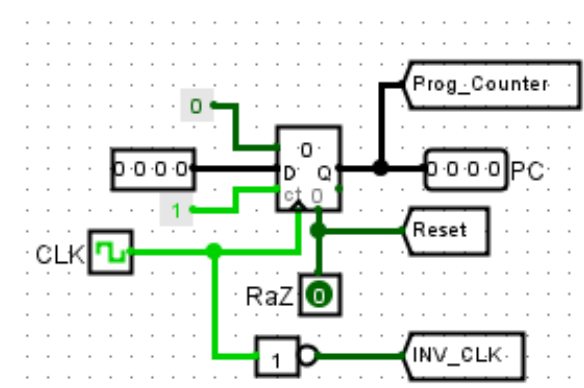

- Sauvegarder le projet.

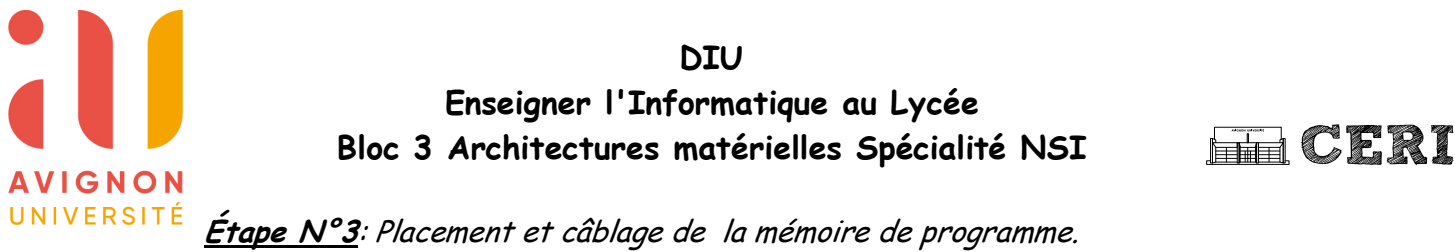

Dans la librairie Memory rechercher et placer le module ROM.

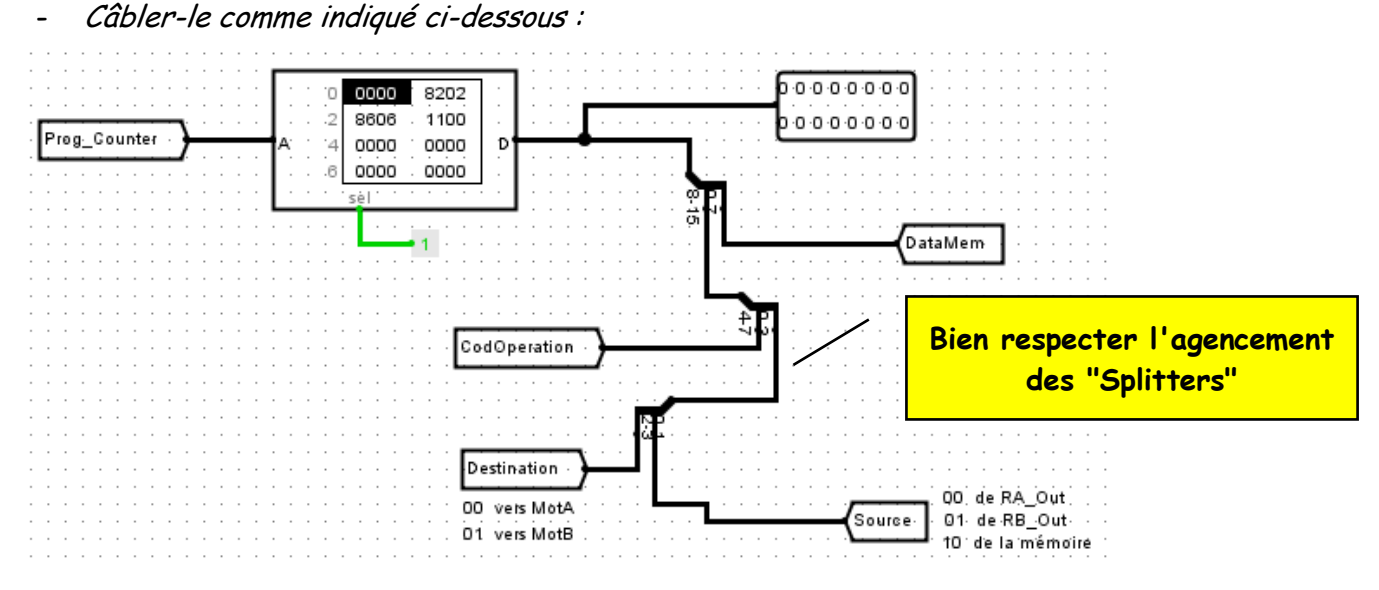

- Sauvegarder le projet.

<u>Étape N°4</u>: Placement et câblage des registres accumulateurs RA et RB Dans les librairies Memory et Plexers rechercher et placer les modules Registre et Multiplexeur.

- Câbler-les comme indiqué ci-dessous :

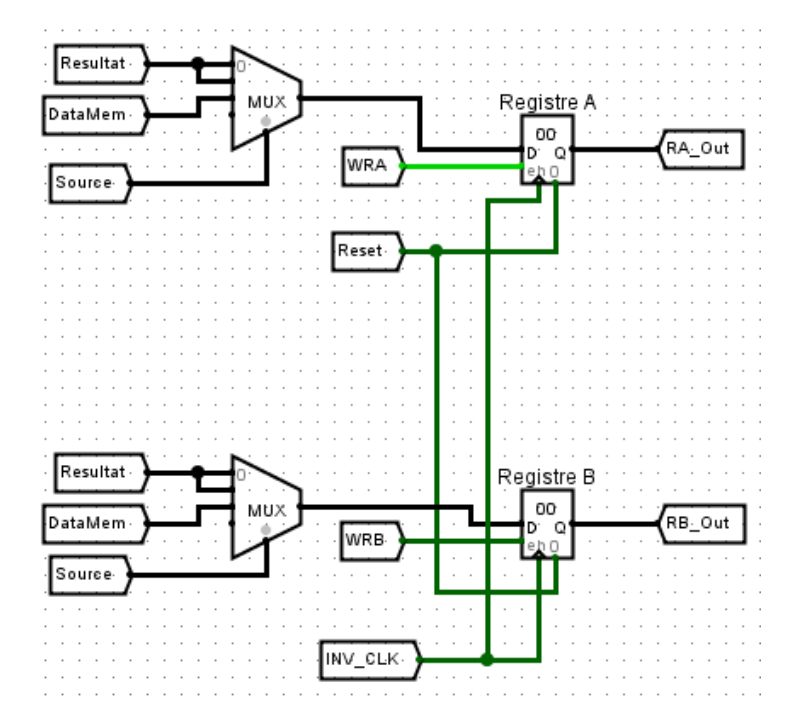

- Sauvegarder le projet.

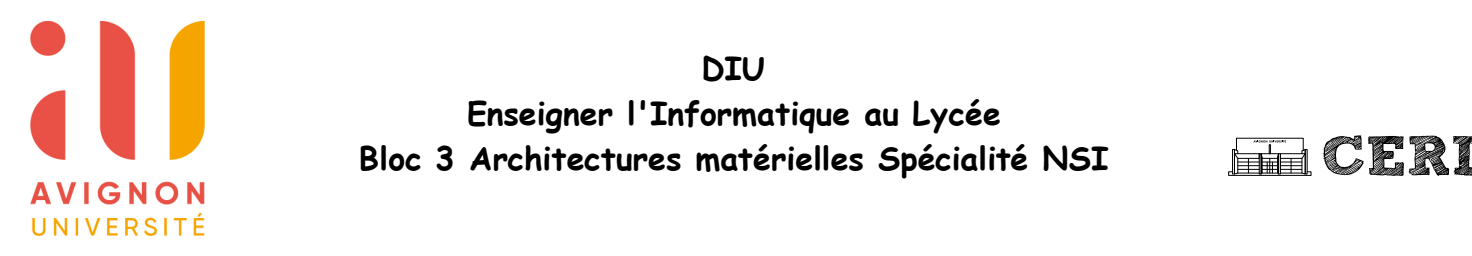

Étape N°5: Placement et câblage de l'interface liant RA et RB avec l'ALU. Dans la librairie Plexers rechercher et placer les module Multiplexeur.

- Câbler-le comme indiqué ci-dessous :

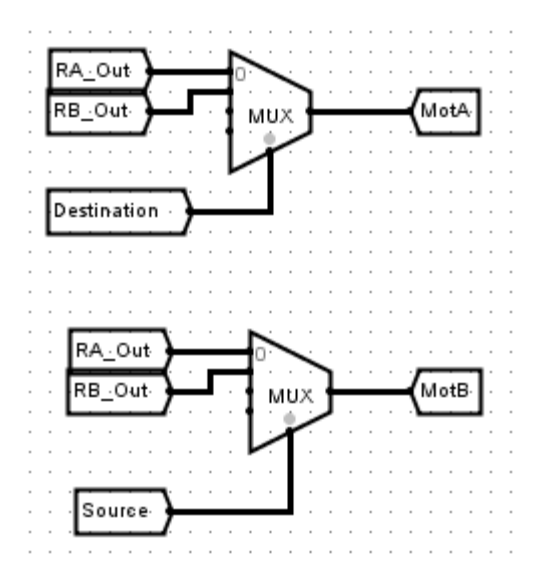

- Sauvegarder le projet.

<u>Étape N°6</u>: Placement et câblage du décodeur de destination des données. Dans la librairie **Plexers** rechercher et placer les module **Decodeur**.

- Câbler-le comme indiqué ci-dessous :

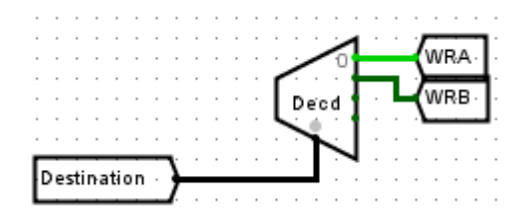

- Sauvegarder le projet.

En page suivante le schéma complet du CPU est donné. Vérifier que vous n'avez rien oublié...

Le moindre "grain de sable" dans le déroulement de la mécanique du séquencement des opérations sera fatale....

Nous allons à présent voir comment écrire un code et l'exécuter.

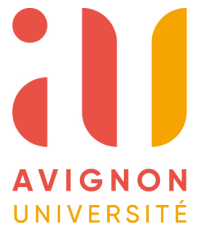

## DIU Enseigner l'Informatique au Lycée Bloc 3 Architectures matérielles Spécialité NSI

**GERI** 

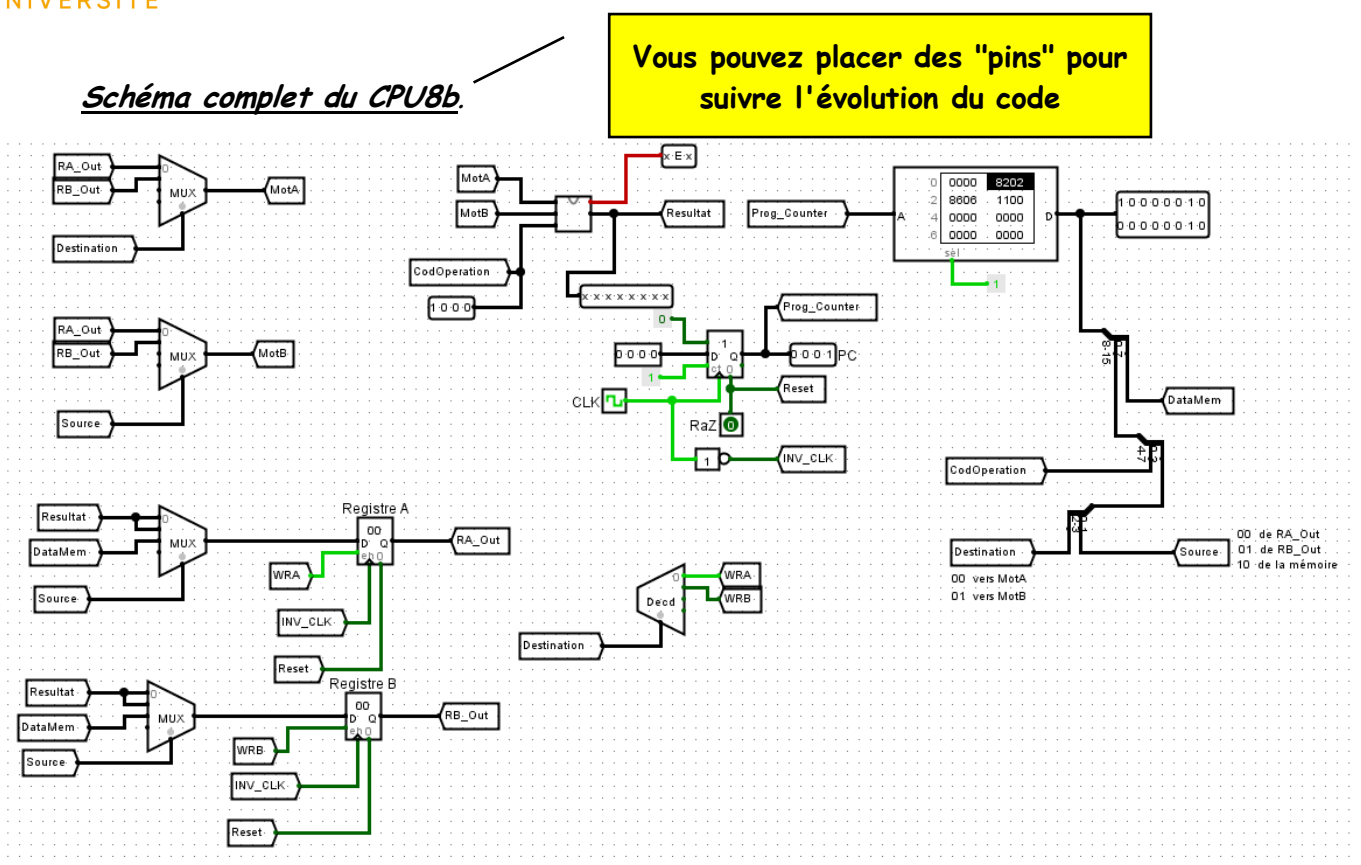

Avant de poursuivre il est nécessaire de rappeler quelques points importants pour expliquer ce qu'il se passe en sortie de la **ROM**.

- Description d'une instruction (16 bits) pour ce CPU: Fetch+ Decode

#### CodOperation(4bits) Destination(2bits) Source(2bits) DataMem(8bits)

Ceci justifie le "split" du bus de données de la ROM.

- Les instructions (on en connaît déjà TP N°1\_Architecture)

|       |                     | V           |        |         |
|-------|---------------------|-------------|--------|---------|
|       | CodOperation        | Destination | Source | DataMem |
| 0001: | Addition            | 00: RA      | 00:RA  |         |
| 0010: | Soustraction        | 01:RB       | 01:RB  |         |
| 0011: | ET                  |             | 10:ROM |         |
| 0100: | OU                  |             |        |         |
| 0101: | OUEX                |             |        |         |
| 0110: | NOT                 |             |        |         |
| 1XXX: | Charger un Registre |             |        |         |
|       |                     |             |        |         |
|       |                     |             |        |         |

# Enseigner l'Informatique au Lycée

Bloc 3 Architectures matérielles Spécialité NSI

## Étape N°7: Tester votre CPU.

- Sur un front montant de l'horloge **CLK** se produiront simultanément dans notre contexte Fetch-decode-execute.
- Sur un front descendant via **INV\_CLK** se produira la sauvegarde dans les registres.

### Écriture du code dans la ROM.

Logisim propose un éditeur hexadécimal pour remplir la ROM avec un programme. Supposons par exemple que nous souhaitons faire calculer à notre processeur la somme 2+6 (via l'ALU) et sauver le résultat 8 dans le registre RA de l'ALU. Pour ce faire nous pouvons réaliser les étapes suivantes :

- 1. Charger le registre RA avec 2
- 2. Charger le registre RB avec 6
- 3. Ajouter (RB) à (RA) et transférer dans RA

Ce qui peut donner pour faire simple dans un "langage machine":

- 1: MOV RA,2 //placer 2 dans MotA
- 2: MOV RB, //placer 6 dans MotB
- 3: ADD RA, RB //Resultat 8 dans RA

#### Codage pour la ROM

En utilisant le tableau de codage on obtient :

1: 1000 0010 0000 0010  $\rightarrow$  0x8202

2: 1000 0110 0000 0110  $\rightarrow$  0x8606

3: 1000 1000 0000 0000  $\rightarrow$  0x1100

## Edition dans la ROM.

- Sélectionner la ROM

- Dans attribut Contenu cliquer sur (Click pour édite:

La fenêtre suivante apparaît :

| Logisim: éditeur Hexadcimal                   |   |  |  |  |
|-----------------------------------------------|---|--|--|--|
| Fichier Editer Projet Simulation Fenêtre Aide |   |  |  |  |
| 0 0000 8202 8606 1100 0000 0000 0000          | * |  |  |  |
| 8 0000 0000 0000 0000 0000 0000 0000 0000     | - |  |  |  |
| Ouvrir Sauvegarder Fermer la fenêtre          |   |  |  |  |

Saisir les valeurs en hexadécimal de votre programme.

- Sauvegarder sous le nom TestROM
- Fermer la fenêtre.
- En mode édition amener la souris sur la ROM et ouvrir le menu contextuel (click droit) puis choisir Charger l'image.
- Ouvrir le fichier TestROM
- Le contenu est de la ROM est modifié.

### <u>Pour finir si le cœur vous en dit.</u>

Tester un programme qui reprend celui que l'on vient de voir mais qui inverse (not)(RB) avant de l'additionner à RA et de le placer dans RA.

Vous pouvez aussi éditer directement dans la ROM.

**F**CERI

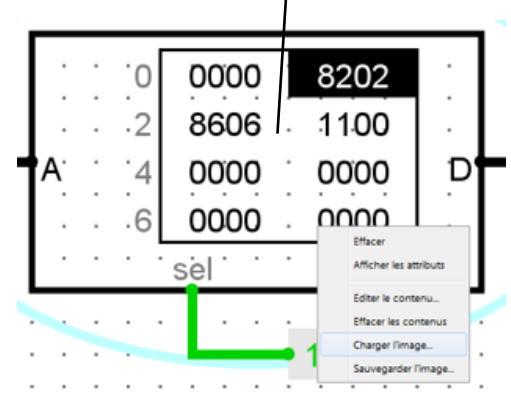

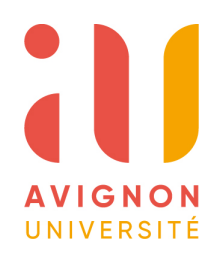